| UTILISATION DE LA CALCULATRICE EN STATISTIQUES                                                                                                    |                                                                  |                 |    |        |         |               |  |  |  |  |  |
|----------------------------------------------------------------------------------------------------|------------------------------------------------------------------|-----------------|----|--------|---------|---------------|--|--|--|--|--|
| Casi                                                                                                    |                                                                  | Troisième       |    |        |         |               |  |  |  |  |  |
| Exemple : Voici la répartition du nombre d'élèves par classe d'un collège :                                                                                                    |                                                                  |                 |    |        |         |               |  |  |  |  |  |
|                                                                                                    | Nombre d'élèves par classe                                       | 20              | 22 | 25     | 26      |               |  |  |  |  |  |
|                                                                                                    | Nombre de classes                                                | 5               | 6  | 4      | 3       |               |  |  |  |  |  |
| Calculer la moyenne et la médiane de cette série.                                                                                                    |                                                                  |                 |    |        |         |               |  |  |  |  |  |
| • Configurer le mode « statistiques » : • • • • • • • • • • • • • • • • • •                                                                                                    |                                                                  |                 |    |        |         |               |  |  |  |  |  |
| 2 Choisir le mode « statistiques » :                                                                                                    |                                                                  |                 |    |        |         |               |  |  |  |  |  |
| On obtient à l'écra                                                                                                    | n: STRT D<br>X EFFC                                              |                 |    |        |         |               |  |  |  |  |  |
| 3 Dans la colonne 🔀, entrer les données en tapant sur la touche 📧 après chaque donnée.                                                                                                    |                                                                  |                 |    |        |         |               |  |  |  |  |  |
| <ul> <li>Une fois la dernière donnée saisie, à l'aide de la touche première donnée.</li> <li>Entrer les effectifs dans la colonne EFFC .</li> </ul>                                                                                                    |                                                                  |                 |    |        |         |               |  |  |  |  |  |
| S Valider le tableau en appuyant sur la touche AC.                                                                                                    |                                                                  |                 |    |        |         |               |  |  |  |  |  |
| Pour obtenir la moyenne, taper cette série de touches :      Description for the serie de touches :      Description for the serie de touches : |                                                                  |                 |    |        |         |               |  |  |  |  |  |
| <ul> <li>Pour obtenir la mé</li> <li>La valeur de la média</li> </ul>                                                                                                    | <b>diane</b> , taper cette série de touch<br>une s'affiche : 22. | seconi<br>nes : |    | puis 5 | :Quartl | et 4 méd EXE. |  |  |  |  |  |

Exercice : Le tableau ci-contre indique les notes obtenues par des élèves lors d'un contrôle.

| Note     | 6 | 8 | 10 | 11 | 15 | 18 |
|----------|---|---|----|----|----|----|
| Effectif | 5 | 3 | 1  | 6  | 10 | 5  |

Calculer la moyenne et la médiane de cette série de notes.